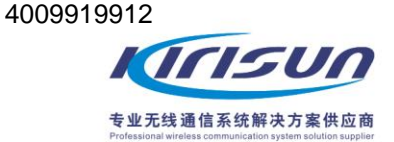

# 使用说明书 DSJ-C9 <sup>单警执法视音频记录仪</sup>

| ∕∕                                             |
|------------------------------------------------|
| 医而远的节                                          |
| DSJ-C9                                         |
| 单警执法视音频记录仪                                     |
|                                                |
|                                                |
| 致用户                                            |
| 鸣谢!                                            |
| 欢迎选购本公司生产的 Kirisun 单警执法视音频记录仪。我们相信本产品将给您的生活和工作 |
| 带来极大的方便。                                       |
| Kirisun 单警执法视音频记录仪采用了先进的技术和精湛的工艺,我们希望本产品的质量和功  |
| 能将会使您感到满意。                                     |
|                                                |

# 用户须知

◆ 请您在使用本产品之前仔细阅读本说明书,以便您能更轻松自如的操作本机。当您使用本产品时, 我们认为您已经阅读了本说明书。

◆ 请妥善保存本说明书,以供日后参考或使用本产品的人均可阅读。

◆ 为了维护您的合法权益不受侵犯,请您在购买本公司产品时认真如实地填写《用户保修卡》,并索 取真实有效的购买凭证。

◆ 本产品的所有部分包括配件等,其相关知识产权等归本公司或本公司授权的相关主体所有,未经权利主体许可,不得任意地仿制、拷贝、摘抄或转译。

◆ 因本产品涉及升级或改善,本公司保留不必事先通知即可随时变更此本说明书中所述软件及硬件规 格的权利。本说明书所提到的产品规格及信息只作参考。

◆ 所有文字虽经仔细核对,难免有错漏,对此本公司保留最终解释权。

### 安全须知

为防止损坏您的单警执法视音频记录仪,或为避免您或他人受伤,在使用本产品之前请阅读并知悉以 下安全须知。并将这些安全指示放在您或其他使用者查阅的位置。

◆ 请勿试图拆卸、改装本产品。

◆ 请勿在易燃、易爆环境使用本产品。

◆ 请勿将本产品放置在加热装置附近或极度多尘、潮湿及水溅之处。

使用电源适配器进行充电时请注意以下事项:

- ◆ 请使用本公司提供或出售的电源适配器。
- ◆ 请保持电源适配器插头金属部分干燥、清洁,未能遵守本注意事项可能导致火灾或触电。
- ◆ 请勿在雷雨天使用电源适配器,未能遵守本注意事项可能导致触电。
- ◆ 请勿损坏或试图改装及修理电源适配器,也勿使 DSJ-C9 其接触明火或受热。

◆ 请使用本公司提供或出售的 USB 连接线。

使用说明书

◆ 非专业技术人员请勿试图维修本产品及相关配件。

DSJ-C9 单警执法视音频记录仪

# 使用说明书

| 日 | 쿷   |
|---|-----|
| - | ~,~ |

| 1    | 开箱检查              | 5  |
|------|-------------------|----|
| 1.1  | 随机附件              | 5  |
| 1.2  | 可选配件              | 6  |
| 2    | 熟悉本机              | 7  |
| 3    | 基本操作              | 9  |
| 4    | 执法仪管理程序安装以及使用说明   | 15 |
| 4.1  | 概述                | 15 |
| 4.2  | 执法仪管理程序获取方式       | 15 |
| 4.3  | 安装环境              | 16 |
| 4.4  | PC 设置端中文版安装步骤     | 17 |
| 4.5  | USB 驱动安装步骤        | 22 |
| 4.6  | 执法仪管理程序软件使用说明     |    |
| 4.7  | 执法仪参数设置           | 31 |
| 4.8  | 执法仪移动磁盘读写模式       | 34 |
| 4.9  | 执法仪移动磁盘空间格式化      |    |
| 4.10 | 执法仪移动磁盘只读模式(用户模式) |    |
| 4.11 | 执法仪软件升级           | 44 |
| 5    | 常见故障现象和排除方法       | 45 |
| 6    | 机器保养清洁            | 46 |
| 7    | 服务指南              | 47 |

使用说明书

# 1 开箱检查

请小心打开包装盒,确认盒内是否包含下表列出的物品,如有任何物件丢失或损坏,请及时与您的 经销商联系。

### 1.1 随机附件

| 物料      | 数量 |
|---------|----|
| 执法记录仪   | 1  |
| 充电电源适配器 | 1  |
| USB 连接线 | 1  |
| 肩带      | 1  |
| 使用说明书   | 1  |
| 产品合格证   | 1  |

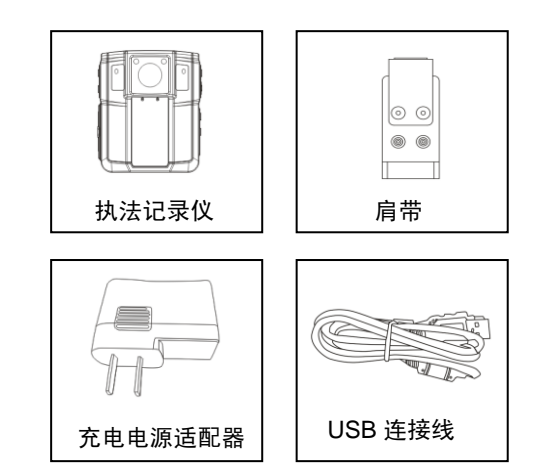

DSJ-C9 单警执法视音频记录仪

使用说明书

1.2 可选配件

| 物料               | 数量 |
|------------------|----|
| 车载充电器            | 1  |
| HDMI 高清视频<br>连接线 | 1  |
| 大容量移动电源          | 1  |
| 蓝牙 PTT 适配器       | 1  |
| 车载固定支架           | 1  |
| 外置 GPS 模块        | 1  |
| 车载固定基座           | 1  |
| 无线遥控器            | 1  |

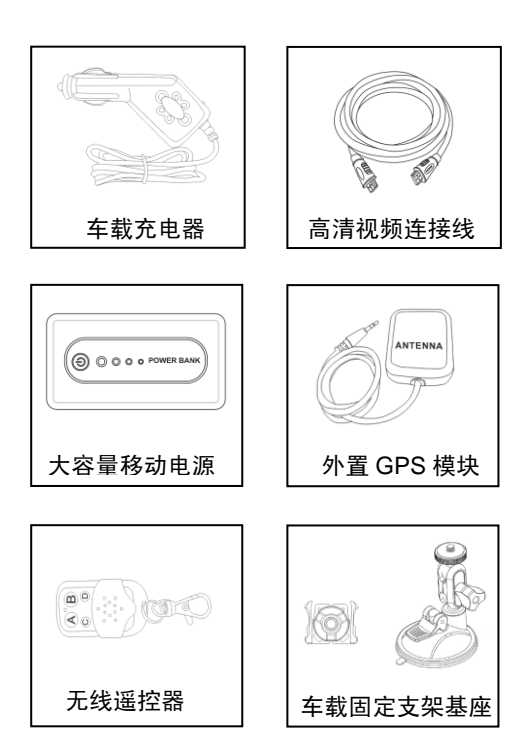

DSJ-C9 单警执法视音频记录仪

2 熟悉本机

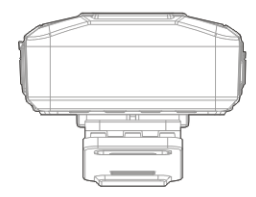

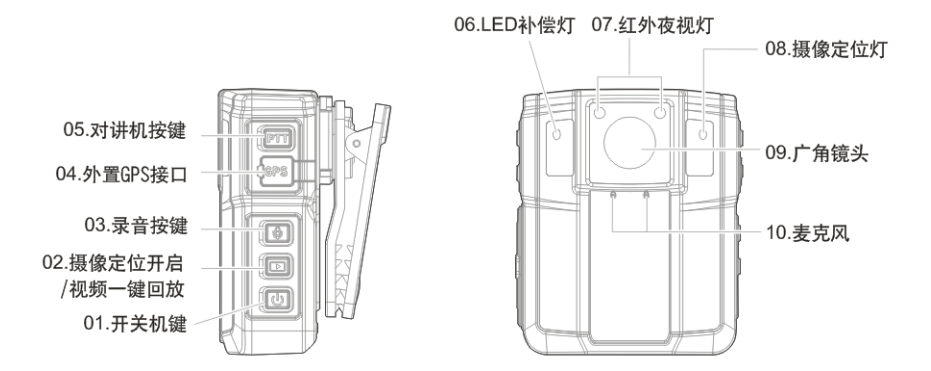

7

使用说明书

DSJ-C9 单警执法视音频记录仪

使用说明书

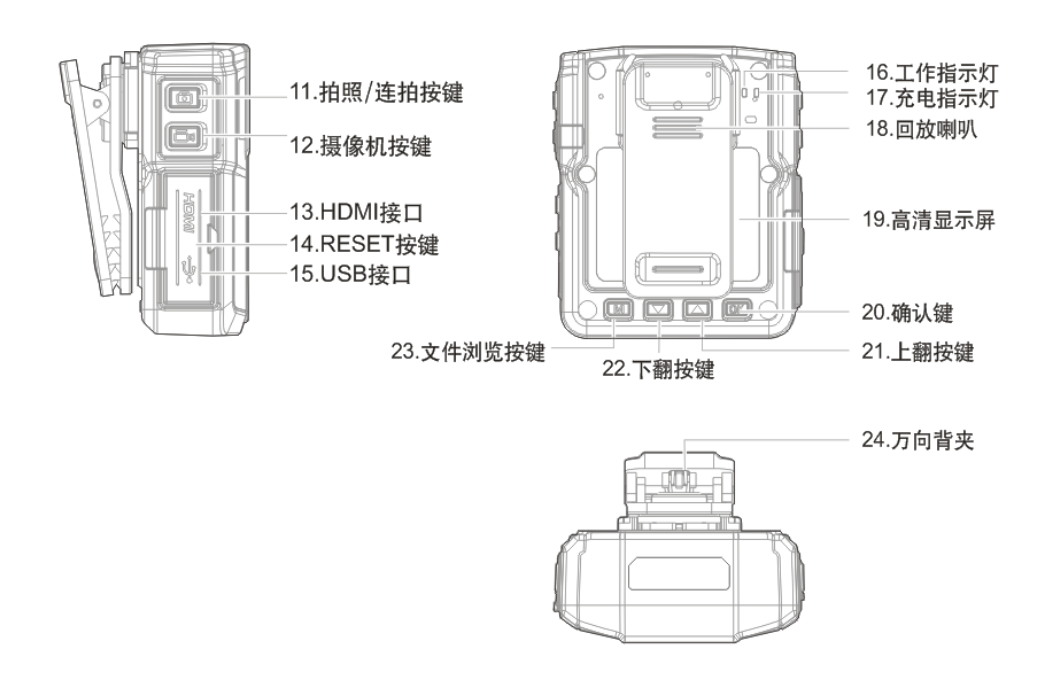

8

3 基本操作

3.1 开关机

◆开机

在关机状态下长按开关机键<sup>0</sup>。

开机后进入预览模式,绿色工作指示灯常亮。

### ◆关机

在预览模式下长按<sup>0</sup>键3秒,出现如右图所示画面, 即执行关机。

#### 3.2 摄像定位灯开启/视频文件一键回放

在预览模式下短按该键,可执行切换开关摄像定位灯,轻松实现摄像定位功能。长按该键进入最后 视频文件一键回放状态。再按 OK 按键执行播放。

#### 3.3 录音

在影像预览模式下短按型开启单独录音。开启单独录音时,界面显示录 音计时图标,如右图所示。再次短按录音键关闭单独录音。

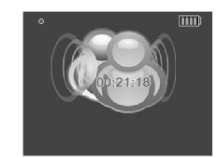

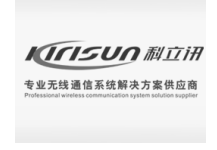

DSJ-C9 单警执法视音频记录仪

使用说明书

### 3.4 外置 GPS 接口(选配功能)

本机可通过外置 GPS 模块实现全球 GPS 定位以及定位轨迹回放。(此功能为选配功能,客户可 根据需求进行定制,如下图所示)

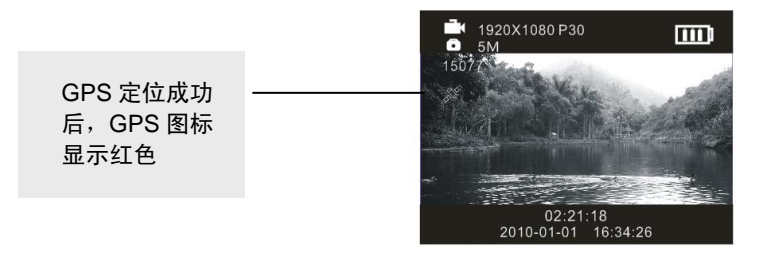

#### 3.5 PTT 对讲键(选配功能)

本机可通过使用专用蓝牙模块与对讲机连接,按下 PTT 键对着麦克风讲话可发射语音给呼叫对方, 放开则接收对方讲话。(此功能为选配功能客户可根据需求进行定制。)

#### 3.6 LED 补偿灯

在预览模式下短按▼键,可执行 LED 补偿灯开/关切换。

### 3.7 红外夜视灯

在预览模式下短按▲键,可执行红外夜视灯开/关切换,有效拍摄距离≥8m。

使用说明书

### 3.8 摄像定位灯

在预览模式下开启摄像定位灯,可轻松实现摄像定位功能,方便执法记录。

### 3.9 广角镜头

CMOS 1200 万像素,可实现连续录像和高清拍照。拍照图像分辨率 1600 万,录像分辨率 1920\*1080/P30,1440\*1080/P30;720/P30 可选。

#### 3.10 麦克风

用于通话对讲和声音采集。

### 3.11 拍照/连拍按键

### 3.12 录像/一键开机录像

在影像预览模式下短按 → 执行录像,同时激活显示图像,录像过程 中红色指示灯连续闪烁,再次按下此键停止录像并保存录像文件。在 关机状态下,长按 → 进入一键开机录像模式,录像过程中按下此键 停止录像并保存录像文件。(如右图所示)

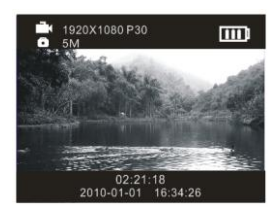

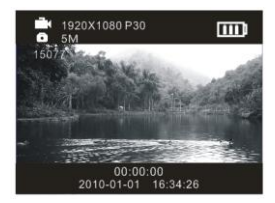

### 3.13 HDMI 接口

本机通过专用连接线可实现高清视频输出(HDMI)功能。

#### 3.14 RESET 键

本机因各种原因出现死机现象时,可短按此键关机,重新开机即可恢复正常。

#### 3.15 USB 接口

插入 USB 连接线可实现本机与计算机之间的数据互动及对本机电池进行充电。

#### 3.16 工作指示

开机后 LED 绿灯常亮;拍照时红色 LED 灯闪动一次;录像时红色 LED 灯连续闪烁。

### 3.17 充电指示

充电时 LED 显示亮红灯,充满 LED 熄灭。

#### 3.18 回放喇叭

用于回放录音录像等音频文件声音回放。

#### 3.19 高清显示屏

本机采用 1.5 吋高清显示屏,用于照片、录音、录像等音视频文件回放。

#### 3.20 文件浏览按键(M 键)

使用说明书

在预览模式下短按 M 键进入文件夹浏览模式, 短按上翻▲下翻▼ 键左右移动光标进行文件选择(图标变色即选中),选择相应格式文件短按 OK 键打开文件。短按 M 键,可执行切换返回功能。如 在录像回放状态、幻灯片播放,短按该键则退出播放并返回文件浏览模式。

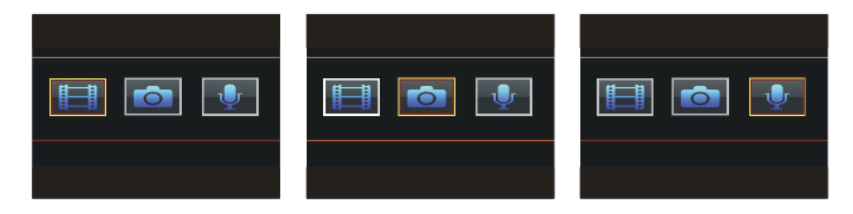

备注: JPG 为图像文件,在影像预览模式下,屏幕右上角图标会出现黄色提示。

WAV 为音频文件,在录音状态下,屏幕右上角图标会出现黄色提示。

MP4 为视频文件,在摄录状态下,屏幕右上角图标会出现黄色提示。

#### ◆录像文件回放

1) 短按 M 键进入文件夹浏览模式, 短按上翻▲下翻▼ 键选择录像图标。

2) 短按 OK 键进入录像文件略图框,短按上翻▲下翻▼ 键移动光标选择将要回放文件(图标变色 即选中)。

3)回放文件选择完成后短按 OK 进入录像文件回放。

使用说明书

文件回放过程中短按下翻▼ 按键进入 1-64 倍快进或短按上翻▲按键进入 1-1/64 慢进。长按上翻▲下 翻▼ 按键进入回放音量大小调整。

4) 短按 M 键,可执行切换返回功能。

#### ◆拍照文件回放

1) 短按 M 键进入文件夹浏览模式, 短按上翻▲下翻▼ 键选择拍照图标。

2) 短按 OK 键进入照片文件略图框,短按上翻▲下翻▼ 键移动光标选择将要回放文件(图标变色 即选中)。

3)回放文件选择完成后短按 OK 进入照片文件回放。

此时短按上翻▲下翻▼键可逐一查看照片。短按 OK 键进入照片幻灯片播放模式,短按 M 键,可执 行切换返回功能。

#### ◆录音文件回放

1) 短按 M 键进入文件夹浏览模式,短按上翻▲下翻▼ 键选择录音图标。

2)短按 OK 键进入录音文件略图框,短按上翻▲下翻▼键移动光标选择将要回放文件(图标变色即选中)。

回放文件选择完成后短按OK进入录音文件回放。

文件回放过程中短按暂停,长按上翻▲下翻▼ 按键进入回放音量大小调整。 短按 M 键,可执行切换 返回功能。

### 3.21 背夹

本机采用 360 度可旋转的方向夹子,可根据拍摄现场需要进行多个角度旋转,一般佩带在肩前或 斜肩带处,方便且牢固。

#### 3.22 手动变焦

当录像分辨率设置为 1440\*1080 P30 或 1280\*720 P30 时,在预览模式下长按上翻▲下翻▼键可进 行 1-4 倍手动变焦。

备注:此功能只在 1440\*1080 P30 和 1280\*720 P30 分辨率下有效。

### 3.23 无线遥控(选配功能)

本机支持无线遥控功能,有效遥控距离5米左右。

备注: A 键遥控拍照; B 键遥控录像; C 键遥控录音; D 键遥控关机。

# 4 执法仪管理程序安装以及使用说明

### 4.1 概述

执法仪管理程序软件是专为 DSJ-C9 执法仪开发的设置软件。通过该软件,可以设置执法仪的相关 参数,升级执法仪软件版本,复制或删除执法仪摄录的数据。

### 4.2 执法仪管理程序获取方式

1) 登录科立讯公司网站(www.kirisun.com)。

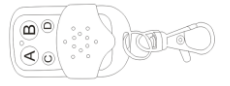

使用说明书

使用说明书

2) 依次进入中文主页—服务与支持—下载中心—写频软件下载。

下载以下文件:《DSJ-B9/C9 执法仪 PC 端安装程序及操作说明》。该文件包含有执法仪管理程 序安装以及使用说明,请按照该说明安装使用。

#### 4.3 安装环境

硬件环境: Intel 平台

系统环境: Windows xp sp3/Windows7(32bit/64 bit)

软件环境: Microsoft dotNetFx40、DirectUSB-Setup、设置端程序

#### 见下图:

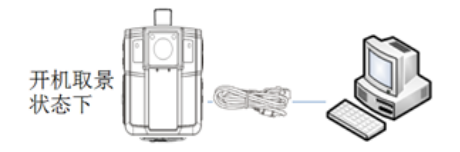

使用说明书

### 4.4 PC 设置端英文版安装步骤

1) 打开在安装包,双击"Setup.exe"进入执法仪采集管理信息系统—PC 端软件安装向导。

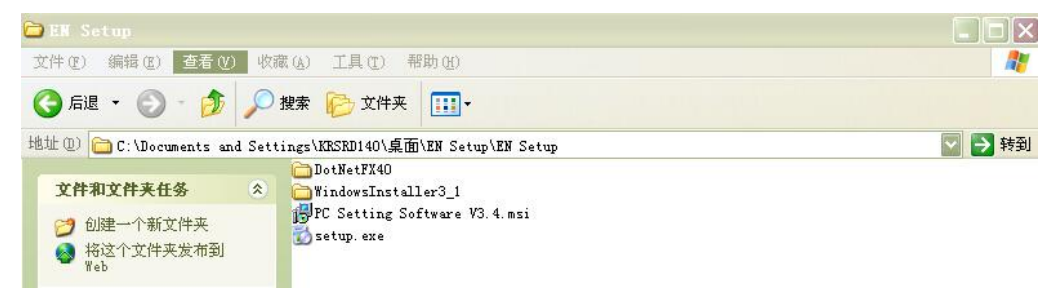

2) 单击"Next"进入安装目录设置界面。

# DSJ-C9 单警执法视音频记录仪

# 使用说明书

| PC Setting Software V3.4                                                                                                    |                                  |
|----------------------------------------------------------------------------------------------------|----------------------------------|
| Welcome to the PC Setting Software V3.4 Setup<br>Wizard                                                                                                    | 5                                |
| The installer will guide you through the steps required to install PC Setting Software V3 computer.                                                                                                    | 1.4 on your                      |
| WARNING: This computer program is protected by copyright law and international tree.<br>Unauthorized duplication or distribution of this program, or any portion of it, may result<br>or criminal penalties, and will be prosecuted to the maximum extent possible under the | aties.<br>n severe civil<br>law. |
| Cancel <back< td=""><td><u>N</u>ext &gt;</td></back<>                                                                                                    | <u>N</u> ext >                   |

### 3) 单击"Browse"选择安装目录。

# DSJ-C9 单警执法视音频记录仪

| Select Installation Folder                                                                                       | 5                      |
|----------------------------------------------------------------------------------------------------|------------------------|
| The installer will install PC Setting Software V3.4 to the following folder.                                     |                        |
| o install in this folder, click "Next". To install to a different folder, enter it be                            | low or click "Browse". |
| Folder:                                                                                                    |                        |
| C:\Program Files\Kirisun\PC Setting Software V3.4\                                                               | Browse                 |
|                                                                                                    | Disk Cost              |
|                                                                                                    |                        |
| Install PC Setting Software V3.4 for yourself, or for anyone who uses this                                       | computer:              |
| Install PC Setting Software V3.4 for yourself, or for anyone who uses this                                       | computer:              |
| Install PC Setting Software V3.4 for yourself, or for anyone who uses this                                       | computer:              |
| Install PC Setting Software V3.4 for yourself, or for anyone who uses this<br><u>Everyone</u><br>Just <u>m</u> e | computer:              |

### 4) 单击"Next"进入确认安装界面。

# DSJ-C9 单警执法视音频记录仪

| 🛃 PC Setting Software V3.4                                                   |        |
|------------------------------------------------------------------------------|--------|
| Confirm Installation                                                         |        |
| The installer is ready to install PC Setting Software V3.4 on your computer. |        |
| Click "Next" to start the installation.                                      |        |
|                                                                              |        |
|                                                                              |        |
|                                                                              |        |
|                                                                              |        |
|                                                                              |        |
|                                                                              |        |
| Cancel < <u>B</u> ack                                                        | Next > |

- 5) 单击"Next"确认并开始安装。
- 6) 安装完成后,单击"Close"关闭安装界面。

### 使用说明书

# DSJ-C9 单警执法视音频记录仪

使用说明书

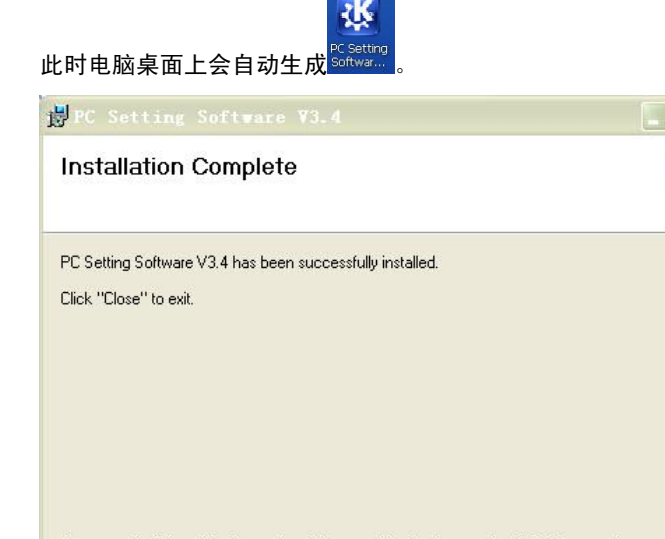

Please use Windows Update to check for any critical updates to the .NET Framework.

| Cancel | < <u>B</u> ack |  |
|--------|----------------|--|

使用说明书

### 4.5 USB 驱动安装步骤

1) 打开安装包,双击 🔂 DirectUSB-Setup 进入执法仪 USB 驱动软件安装向导。

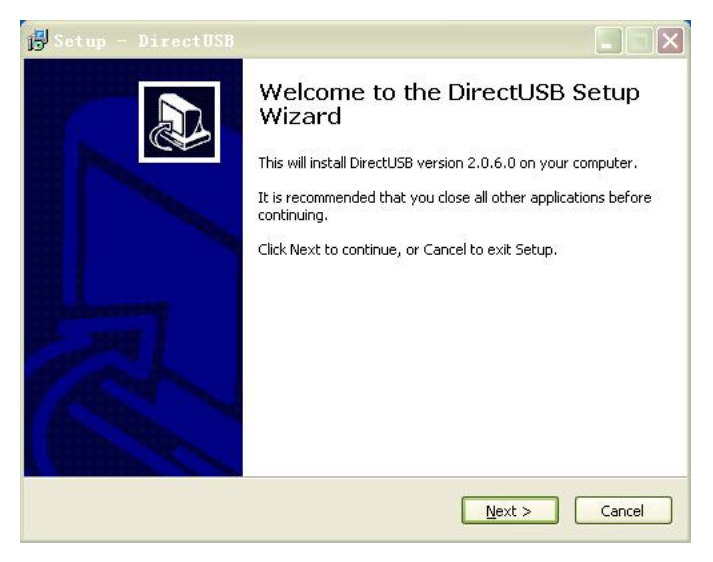

2) 单击"Next"进入安装目录设置界面。

# DSJ-C9 单警执法视音频记录仪

## 使用说明书

3) 单击"Browse"选择安装目录。

| Setup - DirectUSB                      |                                                  |
|----------------------------------------|--------------------------------------------------|
| Select Destination Location            |                                                  |
| Where should DirectUSB be installed?   |                                                  |
| Setup will install DirectUSB ir        | nto the following folder.                        |
| To continue, click Next. If you would  | like to select a different folder, click Browse. |
| C:\Program Files\Ambarella\DirectUS    | B II Browse                                      |
| At least 39.7 MB of free disk space is | required.                                        |
| Herease 3977 His of thee also space is |                                                  |
|                                        | < <u>Back</u> Next > Cancel                      |

- 4) 单击"Next"。
- 5) 设置在开始菜单创建快捷方式,单击"Next"。

# DSJ-C9 单警执法视音频记录仪

使用说明书

| Select Start Menu Folder           |                                                       |
|------------------------------------|-------------------------------------------------------|
| Where should Setup place the pro   | ogram's shortcuts?                                    |
| Setup will create the pro          | param's shortcuts in the following Start Menu folder. |
| 4                                  | -                                                     |
| To continue, click Next. If you we | uld like to select a different folder, click Browse.  |
| Ambarella\DirectUSB II             | Browse                                                |
|                                    |                                                       |
|                                    |                                                       |
|                                    |                                                       |
|                                    |                                                       |
|                                    |                                                       |
|                                    |                                                       |
|                                    |                                                       |
|                                    |                                                       |
|                                    | < Back Next > Cancel                                  |

6) 单击"Install",开始安装程序。

## DSJ-C9 单警执法视音频记录仪

# 使用说明书

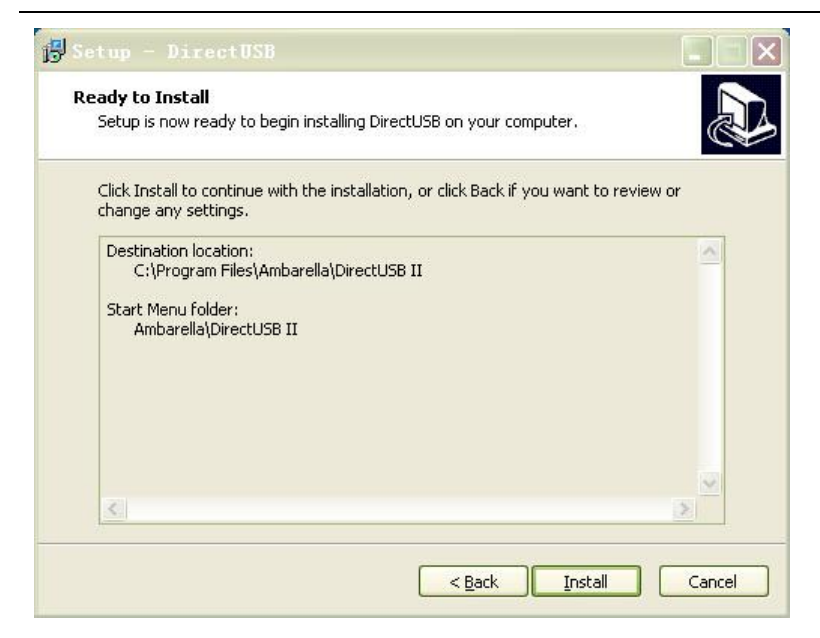

# DSJ-C9 单警执法视音频记录仪

使用说明书

![](_page_30_Picture_3.jpeg)

7) 安装完成后,单击"Finish"关闭安装界面。

# DSJ-C9 单警执法视音频记录仪

使用说明书

![](_page_31_Picture_3.jpeg)

使用说明书

### 4.6 执法仪管理程序软件使用说明

1)利用随机附带的 USB 连接线,一端连接执法仪 USB 接口,另一端连接 PC 端 USB 接口,执 法仪将自动开机。

2) 使用执法仪管理程序连接执法仪。

![](_page_32_Picture_6.jpeg)

a.双击运行<sup>PC Setting</sup>执行文件。

b.执法仪管理程序界面会自动识别设备编号,在"密码"栏中输入相应密码。

| 语 | 言选择:  | 中文简体            |
|---|-------|-----------------|
| 丧 | 备编号:  | DSJ-AB-A1-00001 |
| 2 | : IA- |                 |

使用说明书

备注:

如果执法仪连接后无法显示设备编号,请检查 USB 数据线是否正确连接以及电脑 USB 驱动 程序是否安装。

执法仪采用双层密码管理。

管理员密码:默认密码为 000002,管理员可通过执法仪管理程序自己重新设定密码。更改密 码后先点"设置信息"选项保存密码,再点"确认"即可。管理员密码登录时,可对执法仪参数进 行设置,并对执法仪保存的数据进行复制、删除。

用户密码: 默认密码为 123456, 用户可通过执法仪管理程序自己重新设定密码。更改密码后 先点"设置信息"选项保存密码,再点"确认"即可。普通用户密码登录时,只能对执法仪保存的 数据进行复制,不能对执法仪参数进行设置,也不能删除执法仪保存的数据。)

c.单击"登录",利用管理员密码登录后,显示"执法仪采集管理信息分析—PC 设置端软件" 界面,如下所示。

DSJ-C9 单警执法视音频记录仪

使用说明书

![](_page_34_Picture_3.jpeg)

DSJ-C9 单警执法视音频记录仪

使用说明书

### 4.7 执法仪参数设置

1) 在"执法仪采集管理信息分析—PC 设置端软件"界面,单击"执法仪设置"图标,进入"执法仪设置"界面。

2) 在"执法仪设置"界面,单击"获取信息"可获取单击所连接执法仪的相关参数。

# 使用说明书

|                          | · 设备编码: SJ- | -AB-A1-00001 | 警员编号: 123456        |
|--------------------------|-------------|--------------|---------------------|
| 管理密码: <del>*00000*</del> | 用户密码: ***   |              | 磁盘空间: 13628M/15271M |
| 执法仪日期时间: 2015-05-27 1    | 9:50:23     | 电脑日期时间:      | 2015-5-27 19:48:06  |
|                          | ł.          |              |                     |
| 录像分辨率:                   | 720 P30 💌   | 拍照分辨率: 12    | M                   |
| 分段录像:                    | 10 Min 🔹    | 提示音:开        |                     |
| 循环录像:                    | ¥           | 关屏设置: 3]     | Min 🔹               |
|                          | 手动          | 预录设置: OF     | F                   |
| 红外设置:                    | J-AN        | about other  |                     |

3) 在"执法仪设置"界面,单击"获取信息",执法仪管理程序将自动收集当前所连接执法仪的 相关参数。

DSJ-C9 单警执法视音频记录仪

使用说明书

4) 通讨下拉框洗择方式设置所需修改的参数。您可修改执法仪以下参数。 设备编号设置。可以字母和数字方式进行编写,有效字符 14 位(注。汉字不可使用) 警员编号设置:可以字母和数字方式进行编写,有效字符 14 位(注:汉字不可使用) 时间校对设置: 连接电脑后自动识别执法仪时间, 点击"设置信息"与电脑时间同步 录像分辨率设置: 1920\*1080/P30: 1440\*1080/P30: 720/P30 分段录像设置: 5 Min: 10 Min: 30 Min 循环录像设置:开:关 红外设置: 手动: 自动 移动检测: OFF: ON 拍照分辨率设置: 5M : 8M: 12M: 16M 提示音设置:开:关 关屏设置: OFF: 1 Min: 3 Min: 5 Min 预录设置: OFF: ON 自动关机设置:从不:1 Min:3 Min:5 Min:10 Min:30 Min 5) 设置所需修改参数后,单击"设置信息"保存修改。保存成功,执法仪管理程序会提示"设置 执法仪信息成功"。

使用说明书

6) 单击"OK"完成执法参数修改。

4.8 执法仪移动磁盘读写模式

1) 在"执法仪采集管理信息分析—PC 设置端软件"界面,单击"磁盘读写模式",执法仪管理 程序将提示"设置移动磁盘成功"。

![](_page_38_Picture_6.jpeg)

#### DSJ-C9 单警执法视音频记录仪

使用说明书

2)单击"OK",等待 10 秒左右,打开"我的电脑"可以看到出现一个新的可移动磁盘。该盘为 执法仪数据保存位置,可以通过操作 U 盘的方式对执法仪的数据进行查阅、复制、删除、修改、 格式化等操作。

![](_page_39_Picture_4.jpeg)

使用说明书

### 4.9 执法仪移动磁盘空间格式化

1) 在"执法仪采集管理信息分析—PC 设置端软件"界面,单击"磁盘格式",执法仪管理程序 会弹出提示框。

2) 单击"是"可一键格式化执法仪内存。

备注:格式化后.执法仪移动磁盘的资料会被全部删除,请谨慎操作!

# DSJ-C9 单警执法视音频记录仪

使用说明书

![](_page_41_Picture_3.jpeg)

## 4.10 执法仪数据采集功能

1) 在"执法仪采集管理信息分析—PC 设置端软件"界面,单击"数据采集"选项,进入执法仪数据 采集模式。

使用说明书

2)选择保存路径,单击"数据采集"等待 10 秒左右进行自动采集,执法仪内部音视频信息将会自动导入 PC 电脑指定路径。

**备注:**数据采集完成清空执法仪中文件选项,请谨慎操作!

| 数据采集        |               |               |      | x  |
|-------------|---------------|---------------|------|----|
| 🕜 数据采集 長 退出 |               |               |      |    |
| 保存路径        | : D:\资料1\测试报告 |               |      |    |
|             | ▶ 数据采集完成后清    | 空执法仪中文件 (谨慎使用 | )    |    |
| 采集明细信息      |               |               |      |    |
|             | 警员编号          | 原文件名          | 新文件名 | 状态 |
|             |               |               |      |    |

### DSJ-C9 单警执法视音频记录仪

使用说明书

|   | 保存路径:          | D:\资料1\测试报告 |                   |                     |      |
|---|----------------|-------------|-------------------|---------------------|------|
|   |                | 数据采集完成后清    | ·空执法仪中文件 ( 谨慎使用 ) |                     |      |
| 5 | 采集明细信息         |             |                   |                     |      |
| 4 | 设备编号           | 警员编号        | 原文件名              | 新文件名                | 状态   |
|   | SJ-AB-A1-00001 | 123456      | PICTO001. JPG     | 20150527203212. JPG | 采集成功 |
|   | SJ-AB-A1-00001 | 123456      | PICT0002. JPG     | 20150527203216. JPG | 采集成功 |
|   | SJ-AB-A1-00001 | 123456      | PICT0003. JPG     | 20150527203218. JPG | 采集成功 |
|   | SJ-AB-A1-00001 | 123456      | PICTOOO1.WAV      | 20150527203224. WAV | 采集成功 |
|   | SJ-AB-A1-00001 | 123456      | PICTO002. WAV     | 20150527203232. WAV | 采集成功 |
|   | SJ-AB-A1-00001 | 123456      | MOVIO001.MP4      | 20150527203242. MP4 | 采集成功 |
|   | SJ-AB-A1-00001 | 123456      | MOVIO002. MP4     | 20150527203246.MP4  | 采集成功 |

# 4.11 执法仪移动磁盘只读模式(用户模式)

1)利用用户密码登录后,显示"执法仪采集管理信息分析—PC 设置端软件"界面,如下所示。

# DSJ-C9 单警执法视音频记录仪

使用说明书

![](_page_44_Picture_3.jpeg)

2) 在"执法仪采集管理信息分析—PC 设置端软件"界面,单击"执法仪设置",进入执法仪用 户密码设置。用户模式下只能对用户密码设置和设置信息查阅,不能修改。

使用说明书

| 设备串号: abcd                          | 设备编码   | SJ-AB-A1-00001 | 警员编号: 123456         |       |
|-------------------------------------|--------|----------------|----------------------|-------|
| 管理密码: #33334                        | 用户密码   | *****          | 磁盘空间: 152161/1       | 5271M |
| 执法仪日期时间: <mark>2015-05-27 20</mark> | 40:57  | 电脑日期时间         | : 2015-5-27 20:39:53 |       |
| 录像分辨率:                              | 20 P30 | 拍照分辨率:         | 12 M 🖵               |       |
| 分段录像:                               | 0 Min  | ▼ 提示音:         | 并 💽                  |       |
| 循环录像:                               | ŧ      | ▶ 关屏设置:        | 3 Min 💽              |       |
| 红外设置:                               | 戶动     | • 预录设置:        | OFF 💌                |       |
|                                     |        |                | 10.11                |       |

3) 在"执法仪采集管理信息分析—PC 设置端软件"界面,单击"磁盘只读模式",PC 上可以看 到出现新的盘符,该盘为执法仪数据保存位置,只能对数据进行查阅,不能删除或修改。删除操作 时,执法仪管理程序将会弹出提示框无法删除文件,磁盘被写保护。

DSJ-C9 单警执法视音频记录仪

使用说明书

![](_page_46_Picture_3.jpeg)

# 使用说明书

# DSJ-C9 单警执法视音频记录仪

![](_page_47_Picture_3.jpeg)

使用说明书

#### 4.12 执法仪软件升级

1) 在"执法仪采集管理信息分析—PC 设置端软件"界面,单击"磁盘读写模式",执法仪管理 程序将提示"设置移动磁盘成功"在 PC 上可以看到出现新的盘符,该盘为执法仪数据保存位置, 将升级软件复制到该磁盘根目录下。

2) 将连接到执法仪的 USB 线拔离,执法仪会自动关机,重新打开执法仪,在执法仪屏幕上会提示"固件更新",默认是"否",通过上翻键"▲"移至"是",并按下菜单键"M"即可完成软件升级;完成升级后重新连接到 PC 端软件上,需格式化执法仪或将根目录下的升级软件删除,否则"固件更新"提示就不会出现。

# 5 常见故障现象和排除方法

| 故障现象         | 故障诊断            | 故障排除                                        |
|--------------|-----------------|---------------------------------------------|
| 主机不开机        | 电池耗尽            | 足额充电 3 小时                                   |
|              | 开机按键损坏          | 请返回我司定点维修站进行维修                              |
|              | 主机保护            | 点按主机侧边的复位(RESET)按钮后,重按<br>开机键开机             |
| 电脑不能识别<br>设备 | 没有登录执法仪         | USB 数据线连接电脑与执法仪后,PC 端软件需<br>输入密码,请确认后登录     |
|              | 数据线问题           | 更换数据线后重新连接                                  |
|              | USB 驱动没有安装<br>好 | 重新安装 USB 驱动, <mark>得 DirectUSB-Setup</mark> |

DSJ-C9 单警执法视音频记录仪

使用说明书

| 文件不能复制        | 帐户权限不够 | 普通帐户权限只能进行文件看,不能进行修改<br>和删除,请使用具有更高权限的帐户登录 |  |
|---------------|--------|--------------------------------------------|--|
| Inva Lid Card | 存储芯片异常 | 请返回我司定点维修站进行维修                             |  |

### 6 机器保养清洁

DSJ-C9 单警执法视音频记录仪虽然可适应较为恶劣的特殊环境,但在平时的使用中仍然应该遵循 操作规范及细心保养,确保机器发挥最佳性能。

◆谨慎保护镜头及所有可移动部件镜头、显示屏等部位部件因材质性能及结构设计需要,这些部位 相对容易损坏。在使用过程中要特别注意,不可用力过大或挤压。如果显示屏破损,请注意防止碎 玻璃划伤,以及防止显示屏中的液晶接触皮肤或进入眼睛及口腔。

#### ◆电池

携带机器外出请检查电池电量情况,如有必要请对电池充电。

电池一旦充满电后请勿继续充电,否则会影响电池性能;

#### ◆清洁

镜 头: 镜头及玻璃为易碎部件,尽量避免用手接触。可以用吹气球除去灰尘或棉绒。除去指纹或

使用说明书

吹气球无法除去的污渍,可以用干净软布,从镜头的中间开始向镜头的边缘擦拭。

显示屏: 若要除去指纹或其他污渍,请用柔软的干布擦拭显示屏,注意切勿用力。

机 身:用吹气球除去灰尘、赃物或沙粒,然后用柔软干布擦拭干净。

◆存放

如果长期不使用本执法记录仪,请关闭机器。尽量避免机器存放在以下场所:

◎ 靠近可能产生强磁场的设备

◎ 曝露在气温低于-10 摄氏度或高于 50 摄氏度的环境中

◎ 通风不良潮湿处

◎ **为防止电池质变**,每月至少取出机器一次,对机器进行充电开机后操作一遍,然后再将机器重 新存放。

#### 7 服务指南

1) 以下若有与国家法律法规不符或遗漏之处,以国家法律法规为准。

2) 凡在中国大陆境内合法购买的 DSJ-C9 单警执法视音频记录仪产品,因非人为原因造成的质量 性能故障的,都可享受科立讯通信股份有限公司的三包服务。

3) 在三包期内, DSJ-C9 单警执法视音频记录仪产品主机、电池、充电器出现性能故障的, 可享

DSJ-C9 单警执法视音频记录仪

使用说明书

受在购买之日起一年内的保修权利。

4) 用户维修时,请携带 DSJ-C9 单警执法视音频记录仪《用户保修卡》和产品。DSJ-C9 单警执 法视音频记录仪产品的序列号贴纸不得撕毁,否则不予保修。

5)在三包有效期内,用户必须出具购机发票和有效《用户保修卡》才能享受包退、包换和包修, 若用户无法出具有效的《用户保修卡》和购机发票,则依照出厂日期后的第 30 日内作为免费维修 服务的起始日期。

6)参照国家三包法的有关规定,因产品非人为的质量问题,七日内可选择退货、换货或维修,三 十日内可选择换货或维修,一年内提供保修服务。

7)保修说明:保修服务只限正常使用下有效,一切人为损坏均不在免费保修范围内,我公司可提 供有偿维修服务,将收取一定的费用。

8) 送修机器需注意:

◆本机为内置电池,如需更换,请到科立讯指定的维修站进行采购更换。

◆在送修 DSJ-C9 单警执法视音频记录仪产品前,请先自行备份该产品中的重要信息,以避免丢失 或泄露信息。科立讯不承担因视音频等信息丢失带来的损失。

9)DSJ-C9 单警执法视音频记录仪产品服务制度的最终解释权归科立讯通信股份有限公司所有。

![](_page_53_Picture_1.jpeg)

### 金色阳光服务

科立讯公司提出"金色阳光服务"政策,郑重推出服务承诺:

一、科立讯产品自销售之日起(以保修卡或发票为准)起,主机保修期为12个月;

配件保修期为6个月;如无特殊约定,按照国家三包法执行。

二、用户所购主机及配件在保修期内若出现非人为质量问题,可持保修卡或发票到

科立讯客服中心或其授权维修站享受免费的保修服务。

以下内容请销售单位协助用户完整填写:

<用户保存联>

- 型 号: 名 称:
- 客 户 电 话:

购买日期: 邮 编:

客户地址:

销售单位联系人:

电 话:

4009919912

销售单位名称(盖章有效)

![](_page_56_Picture_0.jpeg)

**KIISUN** 翻立闭

客户地址:

销售单位联系人: 4009919912 电 话:

销售单位名称 (盖章有效)